# Содержание

| 1.  | Инструкции по безопасности             | 2  |
|-----|----------------------------------------|----|
| 2.  | Список аксессуаров                     | 3  |
| 3.  | Обзор устройства                       | 4  |
| 4.  | Системные подключения                  | 5  |
| 5.  | Питание устройства                     | 7  |
| 6.  | Использование автомобильного крепления | 8  |
| 7.  | Начало работы                          | 9  |
| 8.  | Главное меню                           | 10 |
| 9.  | Музыкальный плеер                      | 11 |
| 10. | Видео-плеер                            | 13 |
| 11. | Просмотр фотографий                    | 15 |
| 12. | Чтение электронных книг                | 17 |
| 13. | Флеш-плеер                             | 19 |
| 14. | FM-Радио                               | 21 |
| 15. | Инструменты                            | 22 |
| 16. | Системные настройки                    | 24 |
| 17. | Обои                                   | 25 |
| 18. | Игры                                   | 26 |
| 19. | Заставка                               | 27 |
| 20. | Аналоговое ТВ                          | 28 |
| 21. | Функция Bluetooth                      | 29 |
| 22. | Интерфейс программы                    | 32 |
| 23. | Автороутинг                            | 36 |
| 24. | Дополнительно                          | 38 |
| 25. | Решение проблем                        | 39 |
| 26. | Подключение к ПК                       | 41 |

# Инструкции по безопасности

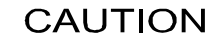

RISK OF ELECTRIC SHOCK DO NOT OPEN!

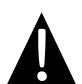

Значок восклицательного знака, вписанный в равносторонний треугольник, обращает внимание пользователя на важный пункт, изложенный в руководстве пользователя.

#### <u>ПРЕДОСТЕРЕЖЕНИЕ</u>

- Чтобы устранить риск поражения электрическим током, не открывайте корпус устройства. Внутри корпуса нет частей или деталей, ремонт которых может быть выполнен самостоятельно. Предоставьте всю работу по устранению неисправностей квалифицированному техническому персоналу.
- 2. Производитель не несет ответственность за повреждения, вызванные несанкционированными изменениями в конструкции данного устройства.

#### <u>ПРЕДУПРЕЖДЕНИЕ</u>

Не допускайте попадания жидкости внутрь устройства.

## Список аксессуаров

| Изображение | Описание                             | Кол-во |
|-------------|--------------------------------------|--------|
|             | Автомобильное<br>зарядное устройство | 1      |
| £           | Автомобильное<br>крепление           | 1      |
| Õ           | Кабель USB                           | 1      |
|             | Электронное перо                     | 1      |
|             | Стильный чехол                       | 1      |
| Prestigo    | Компакт-диск с                       |        |
|             | драйвером и<br>документацией         | 1      |
| Preroo      | Руководство<br>пользователя          | 1      |
|             | Гарантийный талон                    | 1      |

# Обзор устройства

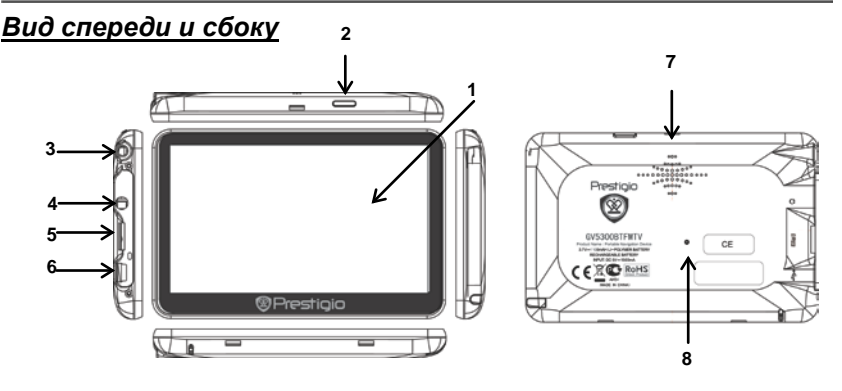

#### 1. Сенсорный ЖК-экран

Для выбора команд в меню или ввода информации нажмите по нему пальцем или электронным пером.

#### 2. Кнопка питания

Используется для включения и выключения устройства.

#### 3. Аналоговая ТВ-антенна

Прием ТВ-сигнала.

#### 4. Разъем для наушников

Используется для подключения наушников.

#### 5. Слот для карт памяти стандарта microSD

Используется для установки карт памяти microSD для получения данных или расширения памяти.

#### 6. USB порт

Используется для подключения USB кабеля для получения данных или зарядки батареи.

#### 7. Динамик

#### 8. Кнопка сброса

Нажмите для перезапуска устройства.

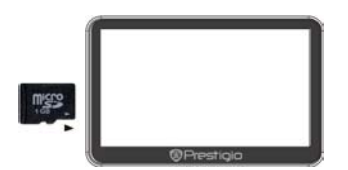

- Устанавливая microSD карту, поверните ее коннектором к устройству (этикетка должна быть повернута к передней панели устройства).
- Чтобы извлечь microSD карту, слегка нажмите на край карты, чтобы снять защитную защелку, и вытяните карту из слота.

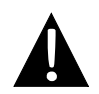

#### Внимание:

Перед извлечением microSD карты убедитесь, что она в данный момент не работает ни с одним приложением.

## Подключение к внешнему USB-устройству (зарядка)

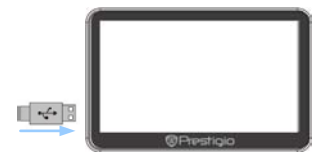

- Подключите USB-коннектор к соответствующему USB-порту.
- Подключите другой
   USB-коннектор к USB-порту на ПК, чтобы начать зарядку.

## Подключение к автомобильному адаптеру питания

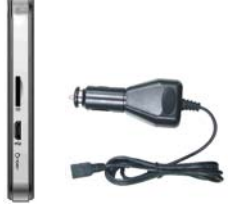

- Подключите USB-коннектор к соответствующему USB-порту.
- Подключите коннектор автомобильного зарядного устройства к прикуривателю (12В), чтобы начать зарядку.

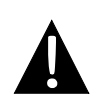

#### Внимание:

Рекомендуется подключать автомобильное зарядное устройство к прикуривателю (12В) после зажигания двигателя, чтобы защитить устройство от резких изменений напряжения.

#### Использование батареи

Ваше портативное устройство имеет встроенную перезаряжаемую аккумуляторную батарею. При первом использовании устройства необходимо полностью зарядить батарею (как минимум 4 часа). Индикатор заряда батареи горит красным цветом во время зарядки и ярко-зеленым после ее окончания. Время зарядки составляет примерно 4 часа.

#### Обратите внимание при работе с батареей:

- Новая батарея должна быть полностью заряжена при первом использовании.
- Нет необходимости заряжать устройство до полной разрядки батареи.

Использование

| e      |  |  |
|--------|--|--|
| пления |  |  |

#### <u>Установка устройства</u>

При использовании устройства в транспортном средстве имеется возможность его установки на ветровом стекле при помощи крепления. Следуйте приведенным инструкциям:

- Выберите подходящее место на приборной доске или на ветровом стекле так, чтобы устройство не закрывало обзор.
- 2. Для получения хорошего сигнала GPS убедитесь, что устройство находится на открытом месте.

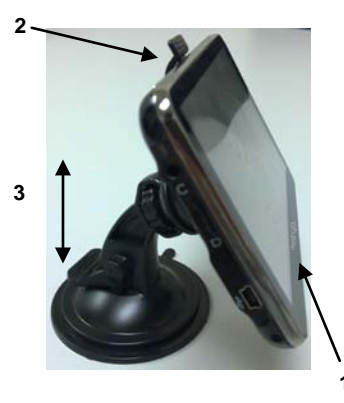

- Поместите устройство на кронштейн, как указано стрелкой 1.
- Нажмите на верхний край, как показано стрелкой 2, чтобы надежно закрепить устройство в креплении.
- Приподнимите рычаг на присоске и прижмите присоску к поверхности.
- Прижмите рычаг присоски вниз, как указано стрелкой 3, чтобы надежно установить крепление.
- Поверните кронштейн для установки требуемого угла обзора.

#### Снятие устройства

- 1. Нажмите на рычаг в верхней части крепления, чтобы снять устройство.
- Поднимите рычаг присоски, чтобы с легкостью снять ее с приборной панели или ветрового стекла.

# Начало работы

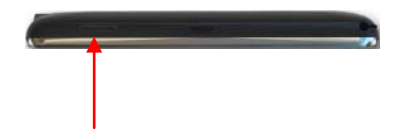

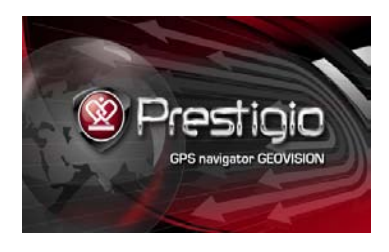

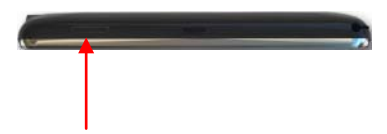

- Чтобы включить устройство, нажмите и удерживайте кнопку питания.
- Вскоре после приветствия на экране появится главное меню.
- Для выбора функций воспользуйтесь электронным пером.
- Нажмите и удерживайте кнопку питания, чтобы выключить устройство или перевести его в спящий режим.

EN

# Главное меню

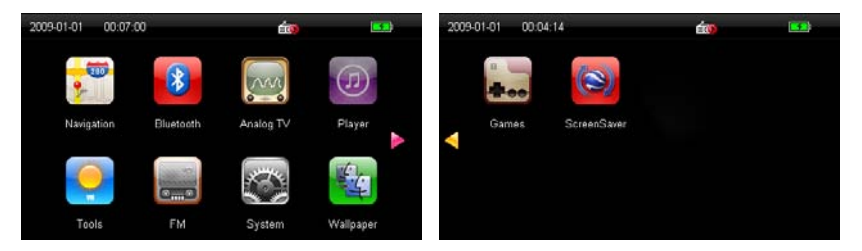

Вскоре после приветствия на экране появится главное меню. Оно состоит их следующих разделов: Навигация, Bluetooth, Аналоговое ТВ, Плеер, Инструменты, Системные настройки, Обои, Игры и Заставка.

Кроме основных ярлыков на экране будут отображены следующие дополнительные символы:

| Символ                 | Описание                             |
|------------------------|--------------------------------------|
| 2009-01-01<br>12:01:37 | Показывает дату/время.               |
| <b>5</b>               | Показывает остаточный заряд батареи. |
|                        | Кнопки 🚺 позволяют выбирать функции. |

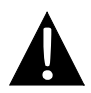

#### Внимание:

Не храните аудио-файлы на встроенной флеш-карте, поскольку это может привести к неполадкам в системе.

## Памятка о функции воспроизведения музыки

- Аудио-файлы необходимо хранить на micro SD карте.
- Устройство поддерживает файлы форматов WMA9, MP3 и WAV.

#### Воспроизведение музыки

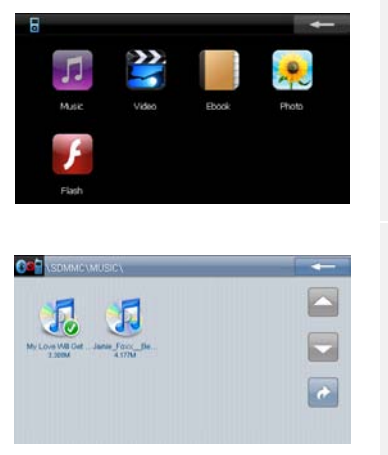

- Вставьте SD-карту с аудио-файлами в устройство до его включения.
- Нажмите , чтобы зайти в плеер, а затем нажмите , чтобы зайти в список аудио-файлов.
- Нажмите чтобы покинуть этот раздел.
- Нажмите ——, чтобы покинуть эту функцию.
- Нажмите // , чтобы перейти на предыдущую/следующую страницу.
- Нажмите , чтобы вернуться к предыдущему файлу.
- Выберите желаемый аудио-файл, чтобы начать его воспроизведение.

## При воспроизведении музыки

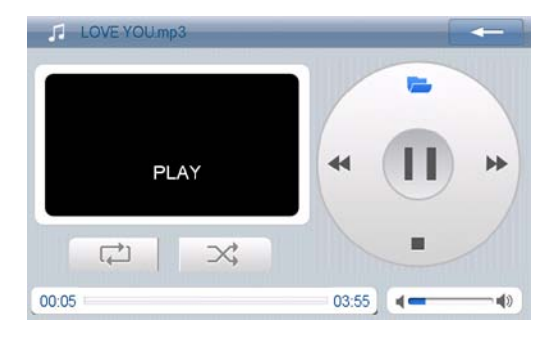

- Нажмите < / )>, чтобы перейти к предыдущей/следующей песне.
- Нажмите /П, чтобы продолжить или приостановить воспроизведение музыки.
- Нажмите 📕 чтобы остановить воспроизведение.
- Нажмите 🧮, чтобы зайти в плей-лист.
- Нажмите ------ чтобы отрегулировать звук.
- Нажмите 📿 🔀 чтобы выбрать Повтор/Случайно.
- Нажмите и перетащите слайдер \_\_\_\_\_, чтобы выбрать время начала воспроизведения.
- Нажмите ———, чтобы покинуть режим музыкального плеера.

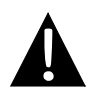

#### Внимание:

Не храните видео-файлы на встроенной флеш-карте, поскольку это может привести к неполадкам в системе.

## Памятка о функции воспроизведения видео

- Видео-файлы необходимо хранить на micro SD карте.
- Устройство поддерживает файлы форматов WMV, ASF и AVI.

## Воспроизведение видео

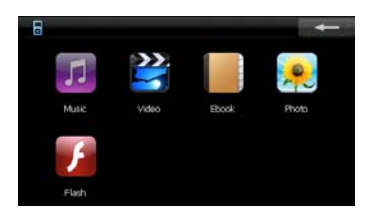

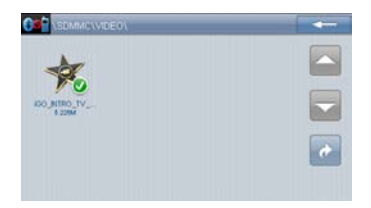

- Вставьте SD-карту с видео-файлами в устройство до его включения.
- Нажмите и чтобы зайти в функцию плеера, а затем чтобы зайти в список видео-файлов.
- Нажмите чтобы покинуть эту функцию.
- Нажмите Ц, чтобы вернуться к предыдущей/перейти на следующую страницу.
- Нажмите , чтобы покинуть эту функцию.
- Нажмите , чтобы перейти на предыдущую/следующую страницу.
- Нажмите , чтобы вернуться к предыдущему файлу.
- Выберите желаемый видео-файл, чтобы начать его воспроизведение.

## При воспроизведении видео

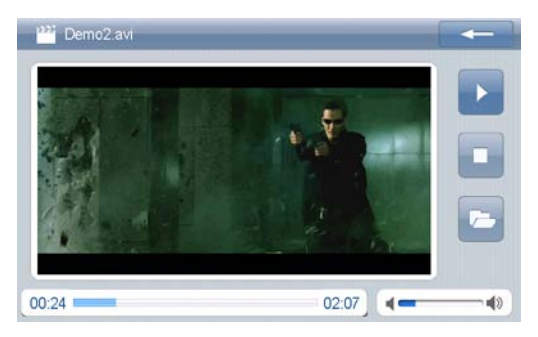

- Нажмите или чтобы продолжить или приостановить воспроизведение.
- Нажмите 🔲 чтобы остановить воспроизведение.
- Нажмите 💟 для быстрой перемотки вперед.
- Нажмите ------ чтобы отрегулировать звук.
- Нажмите 📿 🔀 чтобы выбрать Повтор/Случайно.
- Нажмите и перетащите слайдер
   начала воспроизведения.
- Нажмите на экран, чтобы перевести изображение на полный экран. Дважды нажмите на экран, чтобы вернуться к обычному воспроизведению.
- Нажмите чтобы покинуть режим видео-плеера.

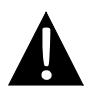

#### Внимание:

Не храните изображения на встроенной флеш-карте, поскольку это может привести к неполадкам в системе.

## <u>Памятка о функции просмотра фотографий</u>

- Изображения с высоким разрешением могут значительно замедлить скорость их чтения. Рекомендуемое разрешение файлов - 640 X 480 или ниже.
- Изображения необходимо хранить на micro SD карте.
- Устройство поддерживает файлы форматов JPG, GIF, BMP и PNG.

## Просмотр фотографий

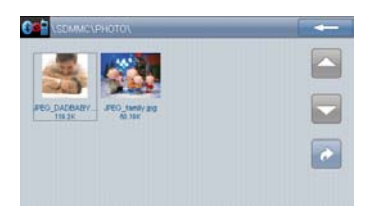

- Вставьте SD-карту с изображениями в устройство до его включения.
- Нажмите , чтобы зайти в плеер, а затем нажмите , чтобы зайти в список фотографий.
- Нажмите чтобы покинуть эту функцию.
- Нажмите , чтобы перейти на предыдущую/следующую страницу.
- Нажмите итобы вернуться к предыдущему файлу.
- Нажмите 
   для просмотра фотографии. Дважды нажмите на фотографию, чтобы закрыть ее.
- Нажмите на желаемый файл, чтобы перейти к просмотру фотографий.

# Просмотр фотографий

# При просмотре фотографий

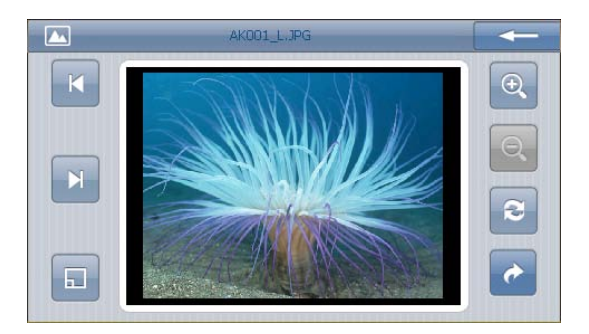

- Нажмите итобы покинуть режим фотопросмотра.
- Нажмите <a>A</a> 
   Чтобы изменить масштаб изображения.
- Нажмите 🖻 чтобы повернуть изображение на 90° против часовой стрелки.
- Нажмите изображение на весь экран. Дважды нажмите на экран, чтобы вернуться.
- Нажмите 🗉 чтобы зайти в список фотографий.
- Нажмите или чтобы перейти к предыдущему / следующему изображению.
- Нажмите 🔄, чтобы вернуться к списку фотографий.
- Нажмите чтобы покинуть режим фотографий.

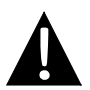

#### Внимание:

Не храните электронные книги на встроенной флеш-карте, поскольку это может привести к неполадкам в системе.

## Памятка о функции чтения электронных книг

- Электронные книги необходимо хранить на micro SD карте.
- Устройство поддерживает только файлы формата .TXT.

#### Чтение текста

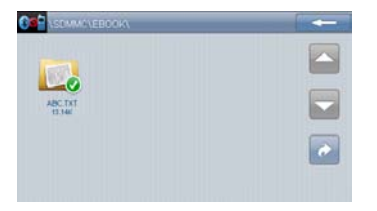

- Вставьте SD-карту с электронными книгами в устройство до его включения.
- Нажмите 🥘, чтобы зайти в плеер, а затем нажмите 📕. чтобы зайти в список книг.
- Нажмите чтобы покинуть эту функцию.
- Нажмите /, чтобы перейти на предыдущую/следующую страницу.
- Нажмите 🔄 чтобы быстро перейти на другую страницу.

**RU-17** 

# Чтение электронных книг

#### <u> При чтении текста</u>

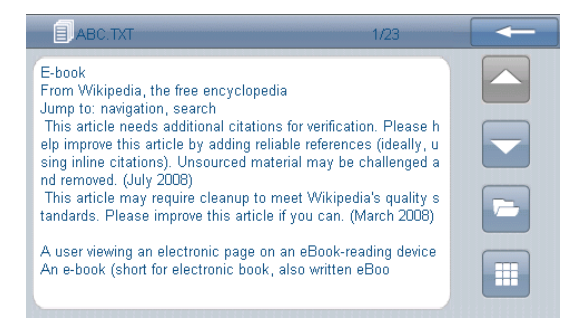

- Нажмите на желаемый файл, чтобы начать его чтение.
- Нажмите и чтобы покинуть эту функцию.
  - Нажмите // , чтобы перейти на предыдущую/следующую страницу.
    - Нажмите 🛄, чтобы зайти в список электронных книг.
- Нажмите , чтобы перейти в подменю быстрого перехода на страницу (описано ниже).

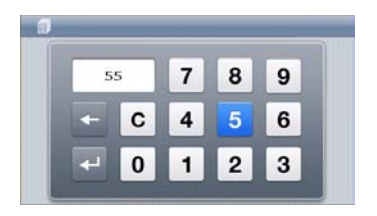

- С помощью цифровых кнопок введите номер страницы и нажмите
   , чтобы перейти к нему. Нажмите
   С для отмены ввода.
- Нажмите чтобы покинуть эту функцию.

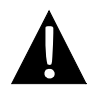

#### Внимание:

Не храните Adobe flash файлы на встроенной флеш-карте, поскольку это может привести к неполадкам в системе.

#### Памятка о функции флеш-плеера

- Adobe flash файлы необходимо хранить на micro SD карте.
- Устройство поддерживает файлы формата SWF.

#### Воспроизведение флеш-файлов

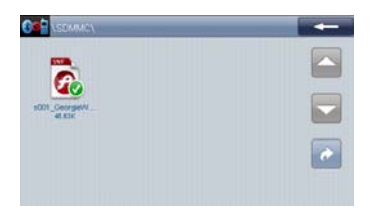

- Вставьте SD-карту с флеш-файлами в устройство до его включения.
- Нажмите , чтобы зайти в плеер, а затем нажмите в список
   Adobe flash файлов.
- Нажмите чтобы покинуть эту функцию.
- Нажмите // , чтобы перейти на предыдущую/следующую страницу.
- Нажмите И чтобы вернуться к предыдущему файлу.

# При воспроизведении флеш-файлов

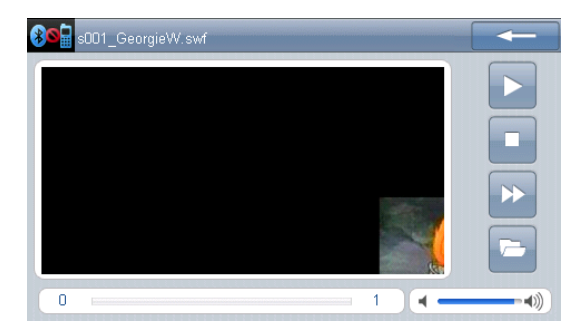

- Нажмите на желаемый файл, чтобы начать его воспроизведение.
- Нажмите И чтобы продолжить или приостановить воспроизведение.
- Нажмите 🔲 чтобы остановить воспроизведение.
- Нажмите 💟 для быстрой перемотки вперед.
- Нажмите ———, чтобы отрегулировать звук.
- Нажмите и перетащите слайдер \_\_\_\_\_, чтобы выбрать время начала воспроизведения.
- Нажмите на экран, чтобы перевести изображение на полный экран. Дважды нажмите на экран, чтобы вернуться к обычному воспроизведению..
- Нажмите <sup>1</sup>, чтобы зайти в список флеш-файлов.
- Нажмите итобы покинуть режим флеш-плеера.

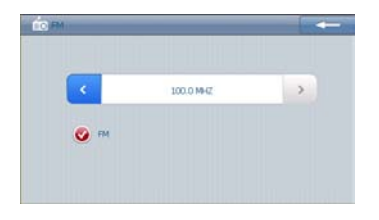

- Нажмите , чтобы зайти в функцию **FM-радио**.
- Нажмите на **FM**, чтобы включить радио.
- С помощью кнопок 
   отрегулируйте частоту.
- 4. Нажмите , чтобы выйти.

# Инструменты

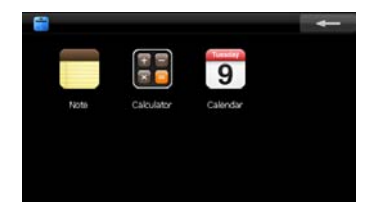

- Нажмите !! , чтобы зайти в инструменты. \_\_
- Нажмите чтобы покинуть эту функцию.

#### 1. <u>Заметки</u>

| • | Нажмите 🔲, чтобы перейти в режим заметок.                 |  |  |  |  |
|---|-----------------------------------------------------------|--|--|--|--|
|   |                                                           |  |  |  |  |
|   |                                                           |  |  |  |  |
|   | kynn                                                      |  |  |  |  |
|   |                                                           |  |  |  |  |
|   |                                                           |  |  |  |  |
|   |                                                           |  |  |  |  |
|   | Move Space Hide                                           |  |  |  |  |
| • | Нажмите 🔤 , чтобы покинуть функцию заметок.               |  |  |  |  |
| • | Нажмите /, чтобы перейти к предыдущей/следующей           |  |  |  |  |
|   | заметке.                                                  |  |  |  |  |
| • | Нажмите 🖳 чтобы создать новую заметку.                    |  |  |  |  |
| • | Нажмите 📙/m̂, чтобы сохранить/удалить заметку.            |  |  |  |  |
| • | Нажмите 🦲 🖉 чтобы прокрутить страницу вверх-вниз.         |  |  |  |  |
| • | Нажмите Моче чтобы переместить клавиатуру в верхнюю часть |  |  |  |  |
|   | экрана.                                                   |  |  |  |  |
| • | Нажмите, чтобы ввести пробел.                             |  |  |  |  |
| • | Нажмите Нисе Чисе Настоятать клавиатуру.                  |  |  |  |  |
| • | Нажмите 🧹 🚬 чтобы выбрать нужный знак пунктуации.         |  |  |  |  |
| • | Нажмите 🖾 чтобы удапить письмо.                           |  |  |  |  |
| • | Нажмите - чтобы перейти на новую строчку.                 |  |  |  |  |

## 2. <u>Калькулятор</u>

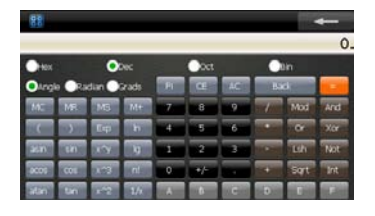

# 3. <u>Календарь</u>

- Нажмите , чтобы перейти к функции Калькулятор.
- Нажмите чтобы покинуть эту функцию.

| 2009 4 >  | SUN MON        | TUE      | WED | THU | FRI   | SAT |
|-----------|----------------|----------|-----|-----|-------|-----|
| January 💌 |                |          |     | 11  |       |     |
|           |                |          |     |     |       |     |
|           |                |          |     |     |       |     |
|           |                |          |     |     |       |     |
|           | Today: January | / 1,2009 | 6   |     | Today | ]   |

- Нажмите . чтобы перейти к функции Календарь.
- С помощью кнопок / / 
   отрегулируйте дату.
- Нажмите
   эту функцию.

# Системные настройки

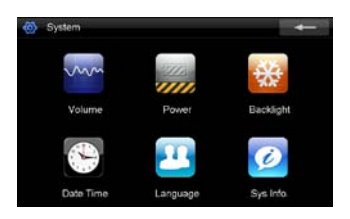

 Нажмите , чтобы зайти в функцию системных настроек.
 Нажмите , чтобы покинуть ее.

| Громкость    | Регулировка громкости.                                  |
|--------------|---------------------------------------------------------|
| Питание      | Проверка остаточной емкости батареи.                    |
| Яркость      | Регулировка яркости экрана.                             |
| Время и дата | Настройка часового пояса, даты и времени.               |
| Язык         | Выбор языка меню.                                       |
| Системная    | Калибровка экрана в случае отклонений; сброс всех       |
| информация   | системных настроек до заводских; перезапуск устройства. |

# Нажмите 🌆, чтобы зайти в функцию Обои.

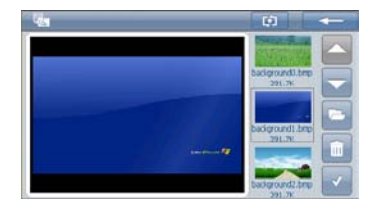

Нажмите \_\_\_\_\_ для выхода. •

•

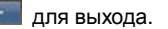

- Нажмите 🦳 чтобы перейти на предыдущую/следующую страницу.
- Нажмите 🔄, чтобы зайти в папку с изображениями. •
- Нажмите 🔟, чтобы удалить обои. •
- Нажмите 🔣 для подтверждения. •
- Нажмите 🔄, чтобы вернуться к предыдущему файлу. •
- Нажмите 🔣, чтобы добавить изображение в обои.
- Нажмите . чтобы настроить режим отображения.

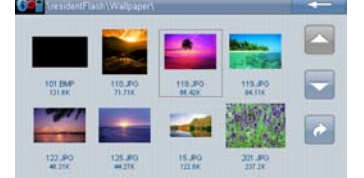

#### Внимание:

Не храните игры на встроенной флеш-карте, поскольку это может привести к неполадкам в системе.

#### Памятка о функции игр

• Игры необходимо хранить на micro SD карте.

## <u>Игры</u>

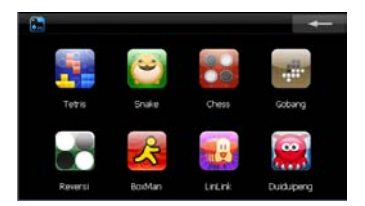

- Вставьте SD-карту с играми в устройство до его включения.
- Нажмите и чтобы зайти в режим игры.
- Нажмите для выхода.

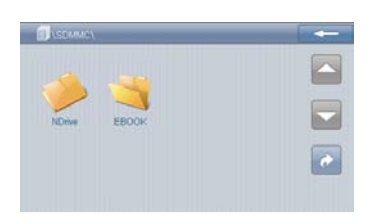

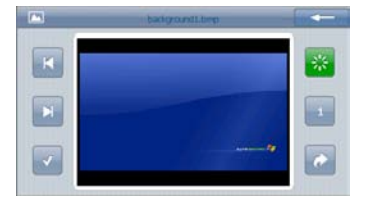

- Вставьте SD-карту с заставками в устройство до его включения.
   Нажмите , чтобы зайти в меню заставок.
   Нажмите , для
- выхода.
   Нажмите , чтобы перейти к предыдущей/следующей странице.
- Нажмите , чтобы перейти к предыдущему файлу.
- Нажмите , чтобы перейти к изображениям.
- Нажмите для выхода.
- Нажмите <sup>33</sup>, чтобы включить/выключить функцию заставки.
- Нажмите , чтобы установить заставку.
- Нажмите , чтобы вернуться к предыдущей папке.
- Нажмите , чтобы перейти к предыдущей/следующей странице.
- Нажмите Иля подтверждения.

## Нажмите 💹 чтобы зайти в режим аналогового ТВ.

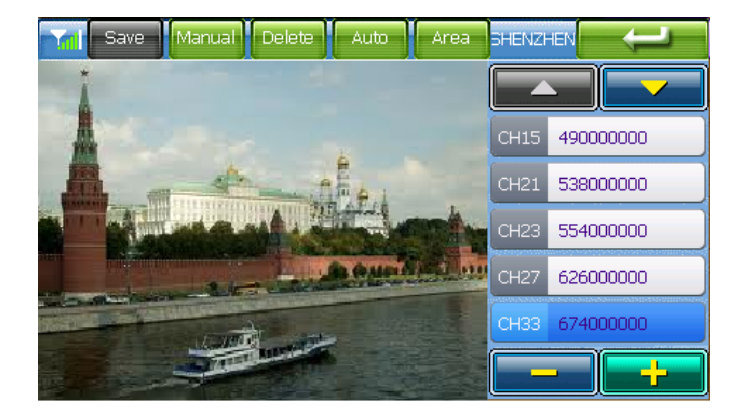

- Нажмите 🖼 , чтобы сохранить канал.
- Нажмите *налин* / *налин* для ручного/автоматического поиска ТВ-канала.
   Результаты поиска будут отображены в списке.
- Нажмите 🛄 , чтобы удалить канал.
- Нажмите . чтобы выбрать регион.
- Нажмите /// для перехода к предыдущему/следующему каналу.
- Нажмите И тобы отрегулировать звук.

EN

# Функция Bluetooth

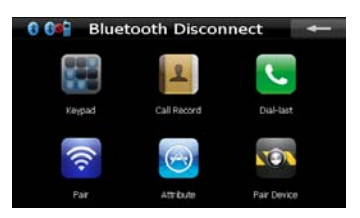

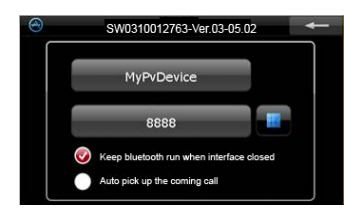

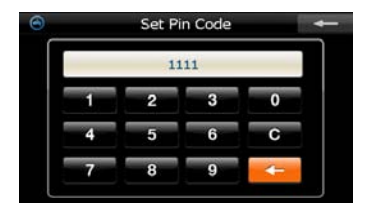

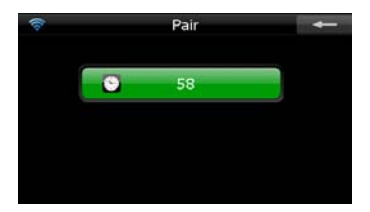

- Нажмите на пиктограмму Bluetooth в главном меню, чтобы начать использование функции Bluetooth.
- Статус соединения отображается в нижней части экрана.
- Нажмите чтобы покинуть текущую функцию.
- Нажмите на кнопку В в меню
   Bluetooth, чтобы зайти в функцию
   Атрибут, которая позволяет изменять PIN-код.
- Нажмите , чтобы включить или выключить функцию.
- Нажмите , чтобы ввести новый PIN-код.
- Нажмите , чтобы вернуться назад.
- Нажмите на кнопку В в меню Bluetooth, чтобы начать сопряжение с мобильным телефоном, оснащенным функцией GPRS.
- Убедитесь, что мобильный телефон доступен для обнаружения другими Bluetooth-устройствами.

# Функция Bluetooth

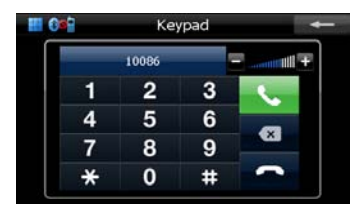

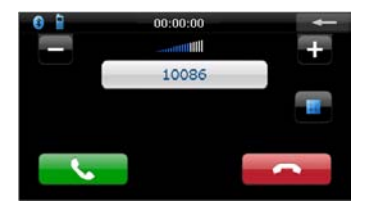

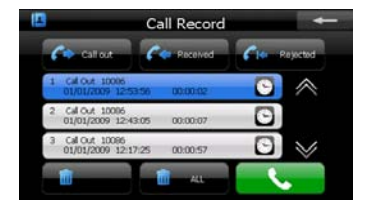

- Нажмите кнопку S в меню Bluetooth, чтобы вывести клавиатуру телефона.
- С помощью цифровых кнопок и кнопок Вы можете набрать номер, отменить ввод или вернуться назад.
- При входящем вызове на экране будет отображен номер звонящего.
- С помощью кнопок можете отрегулировать звук.
- С помощью кнопок
   вы можете ответить или отменить входящий вызов.
- Нажмите и в меню Bluetooth, чтобы зайти в список последних вызовов.
- Нажмите //// ..., чтобы открыть список исходящих вызовов, список полученных вызовов и список пропущенных вызовов. Нажмите , чтобы начать вызов.
- Нажмите ✓/ , чтобы пролистать страницы.
- Чтобы удалить телефонный номер из списка, выберите его и нажмите
   Чтобы удалить все номера из списка, нажмите

# Функция Bluetooth

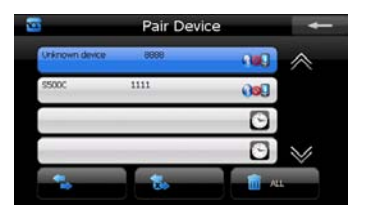

- Нажмите в меню Bluetooth, чтобы зайти в функцию
   Сопряженные устройства.
- Нажмите А/, чтобы перевернуть страницу.
- Нажмите на имени мобильного телефона из списка сопряженных устройств, а затем кнопку , чтобы подключиться с сопряженному устройству.
- Нажмите чобы отключить навигатор от мобильного телефона.
- 24. Нажмите , чтобы удалить все телефоны из списка.

# Интерфейс программы

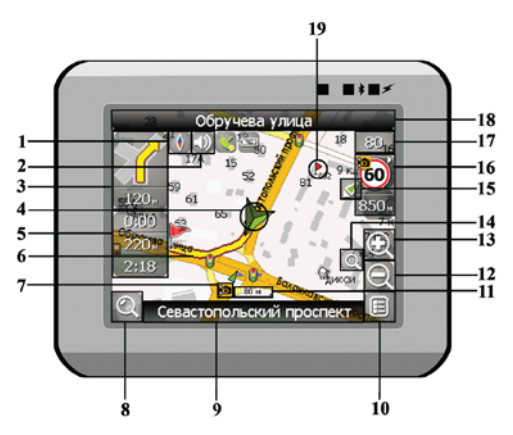

| Название     | Краткое описание функций                                                                                   |
|--------------|----------------------------------------------------------------------------------------------------|
| Kouzoo       | Нажатие на иконке компаса открывает контекстное меню. В                                                    |
| компас       | этом меню вы можете настроить режим вращения карты,                                                        |
|              | вид карты и дневнои/ночной режимы карты.                                                                   |
| Звук         | Нажатие на эту кнопку включает и отключает звуковые                                                        |
| орук         | эффекты и голосовые подсказки в программе.                                                                 |
| редстоящий   | Знак предстоящего маневра и расстояние до него. Нажатие                                                    |
| маневр       | на данную иконку открывает меню функций маршрута.                                                          |
| GPS-курсор   | Отображает Ваше текущее местоположение при установ-                                                        |
|              | ленной связи со спутниками.                                                                                |
| MuthopMould  | Содержит информацию о времени до следующего маневра,                                                       |
| онная панель | общей длине маршрута и времени прибытия в конечную                                                         |
|              | точку.                                                                                                    |
| Маршрут      | Маршрут, по которому осуществляется навигация, обозна-                                                     |
| маршрут      | чается широкой линией желтого цвета.                                                                       |
|              | Название<br>Компас<br>Звук<br>Предстоящий<br>маневр<br>GPS-курсор<br>Информаци-<br>онная панель<br>Маршрут |

| No. | Название                                   | Краткое описание функций                                                                                                    |  |  |
|-----|--------------------------------------------|----------------------------------------------------------------------------------------------------|--|--|
| 7   | Иконка<br>радара                           | Знак радара на дороге, при приближении к которому Вы<br>увидите панель .Радар. в правом верхнем углу экрана и ус-<br>лышите голосовое, либо звуковое предупреждение о кон-<br>троле скорости (если эти функции включены в настройках).<br>Зеленые стрелки рядом с иконкой радара обозначают<br>сторону, в которую он направлен. |  |  |
| 8   | Поиск                                      | Нажмите на данную кнопку для перехода к меню поиска<br>нужного адреса или объекта (более подробная<br>информация о системе поиска указана в разделе<br>"Функциональные возможности")                                                                                                    |  |  |
| 9   | Информаци-                                 | Отображает название проезжей части, по которой в данный                                                                                                    |  |  |
| 0   | онная панель                               | момент осуществляется движение                                                                                                    |  |  |
| 10  | МЕНЮ                                       | Нажмите для входа в главное меню программы.                                                                                                    |  |  |
| 11  | Масштаб                                    | Текущий масштаб карты.                                                                                                    |  |  |
| 12  | Уменьшить                                  | Уменьшение масштаба карты.                                                                                                    |  |  |
| 13  | Увеличить                                  | Увеличение масштаба карты.                                                                                                    |  |  |
| 14  | Авто<br>масштаб                            | Если при включенном в настройках автоматическом<br>масштабировании, с помощью кнопок .Плюс./.Минус. был<br>изменен масштаб, то автоматическое масштабирование<br>выключается на заданный в настройках период времени.<br>При помощи этой кнопки Вы можете снова активировать<br>данную функцию.                                 |  |  |
| 15  | Возврат в те-<br>кущее место-<br>положение | Данная кнопка появляется в правой части дисплея в том<br>случае, если карта была сдвинута относительно Вашего те-<br>кущего местоположения. Нажмите на кнопку, чтобы совмес-<br>тить центр карты с Вашим текущим местоположением.                                                                                               |  |  |

| No. | Название                   | Краткое описание функций                                                                                                    |
|-----|----------------------------|----------------------------------------------------------------------------------------------------|
| 16  | Радар                      | Если в настройках визуальное предупреждение было вклю-<br>чено, то при приближении к радару на дороге в правом<br>верхнем углу появляется панель. На ней указана<br>максимально допустимая скорость движения и расстояние,<br>оставшееся до радара. Нажатие на кнопке включает/<br>выключает звуковые предупреждения о превышении<br>скорости. |
| 17  | Скорость                   | Текущая скорость движения. Отображается при наличии соединения со спутниками.                                                                                                    |
| 18  | Информаци-<br>онная панель | Отображение названия проезжей части, следующей за текущим маневром.                                                                                                    |
| 19  | Путевая<br>точка           | Красными флажками на карте обозначаются путевые точки, созданные пользователем.                                                                                                    |
| 20  | GPS                        | Кнопка соединения со спутниками. Зеленый цвет значка -<br>соединение включено, белый - выключено. При зеленом<br>значке на иконке также отображается точка, цвет которой<br>определяет качество связи со спутниками: красный - соеди-<br>нение отсутствует, желтый - низкое качество соединения,<br>зеленый - соединение установлено.          |
|     |                            | •                                                                                                    |

# Интерфейс программы

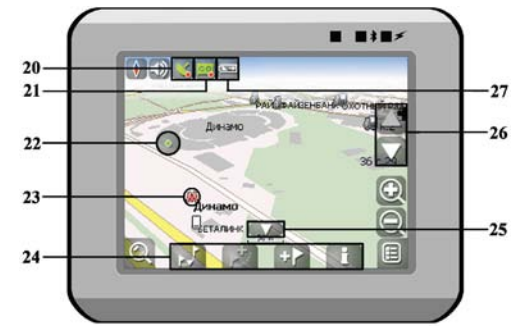

| No. | Название                 | Краткое описание функций                                                                                                    |
|-----|--------------------------|----------------------------------------------------------------------------------------------------|
| 21  | Запись трека             | Кнопка записи трека. Зеленый цвет значка - запись трека<br>включена, белый - выключена. Подробная информация о<br>функции записи трека указана в главе "Функциональные<br>возможности".                               |
| 22  | Точка на<br>карте        | Нажмите на карте стилусом, чтобы поставить точку. Такую<br>точку можно сохранить как путевую, добавить в маршрут,<br>посмотреть информацию об объекте, на котором была по-<br>ставлена точка и т.д.                   |
| 23  | Объект<br>инфраструктуры | Различные объекты, нанесенные на карту (светофоры,<br>станции метро, АЗС и т.д.).                                                                                                    |
| 24  | Панель с<br>кнопками     | Панель с кнопками, для быстрого доступа к свойствам<br>объектов и действиям над ними на карте – путевых точек и<br>маршрутов. Набор кнопок меняется в зависимости от<br>выбора объекта и статуса ведения по маршруту. |
| 25  | "Свернуть"               | Нажатие на иконке скрывает панель с кнопками для работы с точками и маршрутами на карте.                                                                                                    |
| 26  | Наклон карты             | Нажатием на стрелки "Вверх"/"Вниз" осуществляется<br>управление наклоном карты.                                                                                                    |
| 27  | Батарея                  | Иконка отображает количество оставшегося заряда<br>батареи в виде делений. Нажатие на данной кнопке<br>отображает информацию об оставшемся заряде в<br>процентах и свободной памяти в МБ.                             |

#### Маршрут до объекта из поиска

Чтобы проложить маршрут к объекту, адрес которого вам известен, зайдите в «Поиск» - кнопка в нижнем левом углу экрана[1]. Затем выберите поиск по адресу[2]. Последовательно введите названия города поиска[3], улицы[4] и номер дома[5], нажимая на буквы клавиатуры, пока в поиске не останется искомый объект. Чтобы подтвердить выбор улицы или города - нажмите на него. В результате вы найдете нужный объект, нажмите на него[6]. В появившемся меню выберите пункт «Идти на точку»[7]. Результатом будет маршрут, проложенный от вашего текущего местоположения до найденного объекта[8]. Начните движение по маршруту, либо выберите симуляцию маршрута в меню, выпадающем по нажатию на знак маневра[9], - эта функция доступна только при выключенном сигнале GPS (белый значок кнопки Соединение со спутниками).

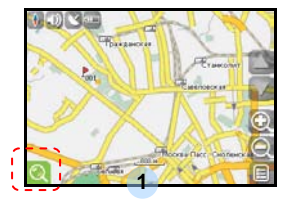

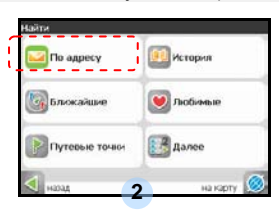

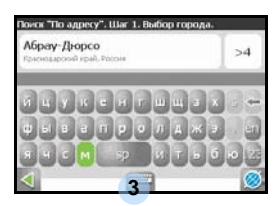

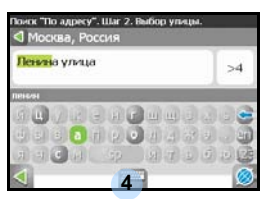

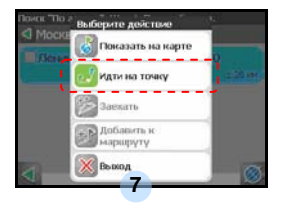

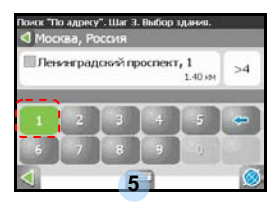

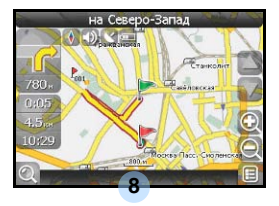

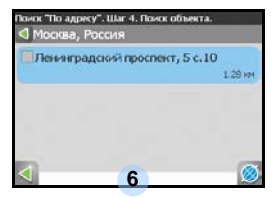

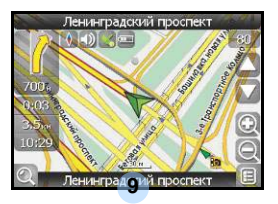

RU-36

## Маршрут до выбранной точки на карте

Маршрут можно проложить до выбранной на экране точки. Эта точка является концом маршрута, началом будет ваше текущее местоположение. Для этого поставьте точку на экране, нажав на любое место карты[1]. Нажмите на кнопку «Идти на точку» в появившейся панели кнопок[2]. Маршрут проложен[3].

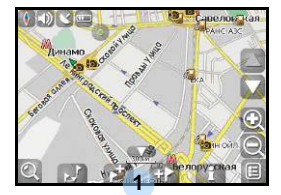

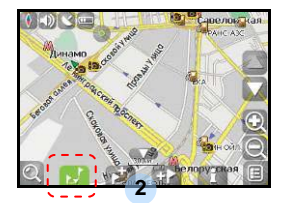

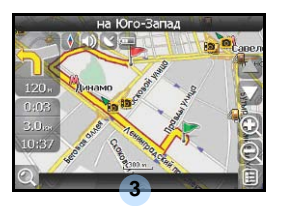

## Маршрут от одной точки до другой

Если вы хотите проложить маршрут от одной выбранной точки до другой, то необходимо совершить следующие действия: поставить точку на карте[1], отметить эту точку как начало маршрута, нажав на кнопку на панели[2] (место начала маршрута будет отмечено флажком[3]), затем найдите конечную точку вашего маршрута[4] и нажмите кнопку «Идти на точку» [5]. Маршрут будет идти от первой точки до второй[6]. Начните движение по маршруту.

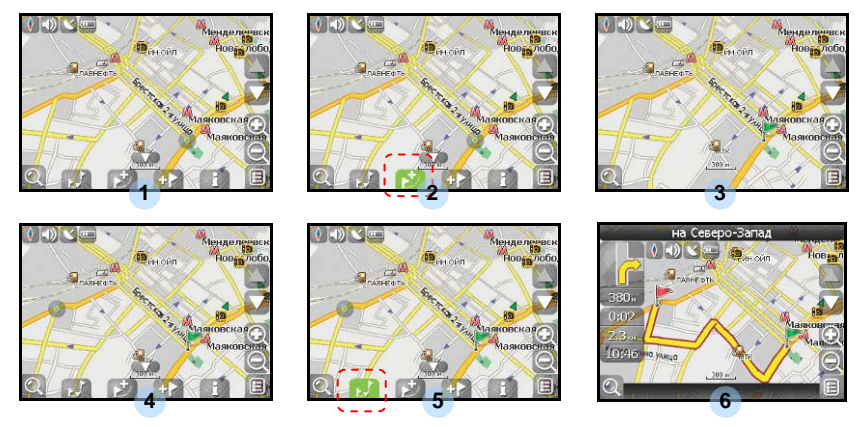

RU-37

В случае, если модель Вашего навигатора обладает встроенным GPRS-модулем или имеет возможность выхода в Интернет через GPRS модуль вашего телефона по Bluetooth соединению, Вам будут доступны некоторые полезные дополнительные функции, такие как «Навител. Пробки» и «Навител. SMS».

#### <u>«Навител. Пробки»</u>

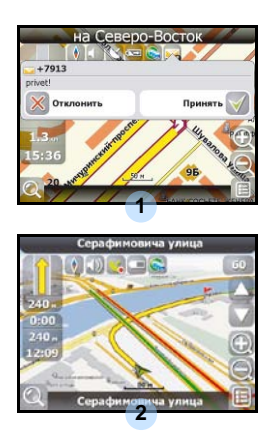

Данный сервис предоставляет информацию о загруженности дорог на всей территории России, Украины и Беларуси. Чтобы его настроить, нажмите «Настройки» -> «Другое» -> «Пробки». Цвет, в который окрашена дорога на карте, будет зависеть от степени затрудненности движения: Красный – пробка, Оранжевый – движение затруднено, Тёмно-зеленый – движение немного затруднено, зеленый – благоприятная дорожная ситуация[1].

#### <u>«Навител. SMS»</u>

При получении SMS-сообщения на экране появляется соответствующее окно[2]. Выберите "отклонить", чтобы закрыть окно или "принять" для отображения возможных опций.

зданий. В транспортном

внешнюю GPS-антенну.

средстве используйте

При наличии проблем в работе устройства, прежде, чем обратиться в сервисный центр, сверьтесь с приведенной ниже таблицей.

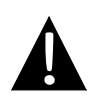

спутника или не

ориентацию.

может произвести

#### Внимание:

Немедленно выключите устройство и отключите его от сети при наличии неполадок в работе. Никогда не пытайтесь самостоятельно устранить неисправности, доверьте все ремонтные работы специалистам сервисного центра.

| ПРОБЛЕМА                            | ПРИЧИНА                       | РЕШЕНИЕ                                      |
|-------------------------------------|-------------------------------|----------------------------------------------|
|                                     |                               |                                              |
| Устройство не<br>включается.        | Адаптер прохо<br>подсоединен. | Проверьте правильность подключения адаптера. |
|                                     | Батарея разряжена.            | Подключите адаптер для зарядки батареи.      |
|                                     |                               |                                              |
| Звук отсутствует.                   | Громкость слишком мала.       | Увеличьте громкость или<br>включите звук.    |
|                                     |                               |                                              |
| Отсутствует<br>изображение.         | Яркость экрана слишком мала.  | Увеличьте яркость экрана.                    |
|                                     |                               |                                              |
| Устройство не<br>получает сигнал со | Сигнал блокируется            | Не используйте<br>устройство внутри          |

зданиями или металлич.

объектами.

# Решение проблем

#### ПРОБЛЕМ ПРИЧИНА РЕШЕНИЕ

| Спутниковое   |
|---------------|
| соединение    |
| слабое или    |
| нестабильное. |

| батарея разряжена. | Подключите адаптер для<br>зарядки батареи. |
|--------------------|--------------------------------------------|
| Устройство закрыто | Снимите упаковочные                        |
| упаковочными       | материалы (например,                       |
| материалами.       | пленку с экрана).                          |

# Соединение с ПК

Для соединения с ПК с целью синронизации и доступа к данным запустите установочный файл, содержащийся на компакт-диске с драйвером и документацией, или загрузите файл с вебсайта компании Microsoft, чтобы установить:

ПО Microsoft Active Sync® для операционной системы Microsoft XP или более ранних версий

(http://www.microsoft.com/windowsmobile/en-us/downloads/microsoft/activesync-dow nload.mspx)

и/или

ПО Microsoft Mobile Device Center® для операционной системы Microsoft Vista (<u>http://www.microsoft.com/windowsmobile/en-us/downloads/microsoft/device-center-d</u>ownload.mspx).

Для получения более подробных инструкций обратитесь к руководству пользователя.